## Пример за модификация на лентов филтър с линейност на фазата в режима Custom Design на програмата FilterCAD

Този пример използва режим Custom Design, за да промени лентов филтър на Бесел за получаване на плоско ГВЗ. За целта се добавят допълнителни режекторни звена.

Първоначално се работи в режим Enhanced Design. Задава се проектиране на лентов филтър с апроксимация на Бесел със следната спецификация от фиг.1:

- усилване в лентата на пропускане = 0dB
- потискане в лентата на задържане: A = 50dB
- централна честота: Fc = 10 kHz
- широчина на лентата на пропускане: PB = 2kHz

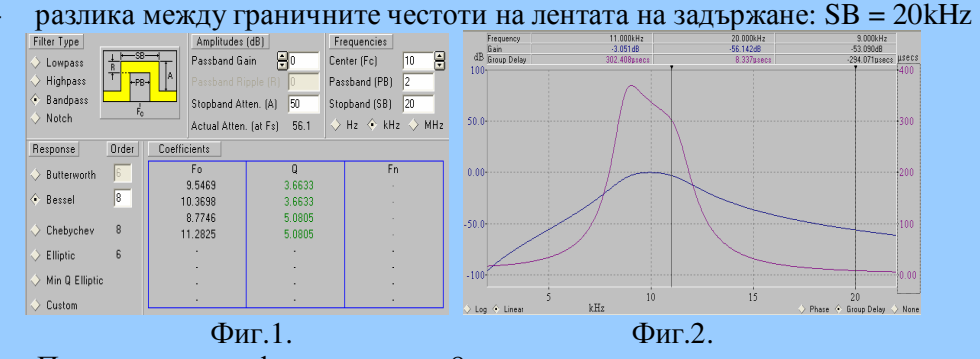

Проектираният филтър е от 8-ми ред с потискане в лентата на задържане: А = 56.1dB. На Фиг.2. са представени АЧХ и ГВЗ на апроксимирания математически модел на филтри в логаритмичен и линеен мащаб. Вижда се, че ГВЗ не е плоско в лентата на пропускане. Лявата страна е по-висока от дясната. Следователно се наблюдава ефектът на Гъмби. За да се отстрани той, трябва да се намали Q при по-нискочестотното звено и да се увеличи Q на по-високочестотното звено. Резултатът от тази намеса е слаб, както е показано на фиг.3 Получените графики за първоначалния лентов филтър се записват.

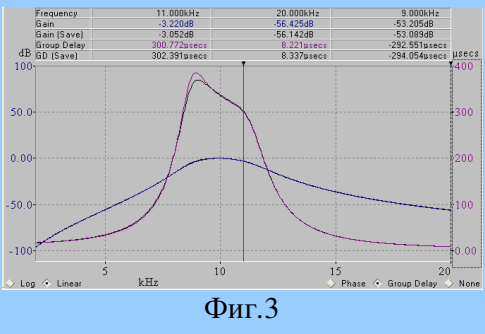

Преминава се в режим Custom.

Най-ниската е Fo=8.7746 със съответно Q=5.0805, което трябва да се намали, за да е постоянно плоско ГВЗ. Най-високата Fo=11.2825kHz с Q=5.0805, което трябва да се увеличи. При всяко кликване на бутоните, стойността на Q намалява или се увеличава с 1%. При новите стойности на Q, ГВЗ е плоско, но АЧХ се центрира на повисока честота, която е 10,4kHz, както е показано на фиг.4. За да се отстрани изместването се променя Custom Fc. 11.000kHz 14.643mdE -3.052dB 9.000kH -52.106dB -53.089dB -316.642ppe -294.054ppe 7043 🚔 ÷. -PB-Gain Freq. (Fg) 9.7043 Hz 🔶 kHz MHz Response Fo 9.2637 10.0621 8.5149 En 0r Butterworth 3.6633 3.6633 2.2738 5.7243 Bessel BP BP BP Chebyche 10.9482 Elliptic Min Q Elliptic 🔶 Custon Фиг.4. Плоско ГВЗ за коригираната спецификация Добавянето на режекторни звена от всяка страна на лентата на пропускане увеличава селективността на филтъра. За да се добави режекторно звено за по-ниска честота от лентата на пропускане, трябва да се смени по-ниската честота от ВР в HPN, както е показано на Фиг.5. След добавянето, филтърът на Бесел е модифициран, така че да има плоско плато на ГВЗ и подобрена селективност. Лентата на пропускане слабо се е стеснила и е малко под 2kHz. Ако проектантът държи да запази  $\Delta F$ , може да извърши същата процедура за малко по-широка ΔF. Filter Type Amplitudes (dB) Frequencies Gain (at Fg) ÷ Custom Fc -2.745dB -3.052dB 54.500dB 56.142dB ÷ Gain (Save) Gain Freq. (Fg) Hz 🔶 kHz 🔶 MHz Response 🗆 🖬 Fn 🛋 🖬 Qn 🖾 type Fo 0 > Butterworth 9 2637 3 6633 Bessel 10.0621 3.6633 8.5149 6.0000 HPN > Chebychev 10.9482 16.0000 LPN > Elliptic > Min Q Elliptic 10 Custon kHz Non Фиг.5. Прототип на Fc с нови типове звена НРМ и LPN. Плоско ГВЗ и Fc по спецификация Особеността при реализацията се състои в подреждане на звената. Извън режима Custom Design, FilterCAD подрежда автоматично звената, по критерии минимален брой външни компоненти и максимален динамичен

по критерии минимален брой външни компоненти и максимален динамичен обхват. Но в режима Custom Design, проектантът сам трябва да определи реда и вида на звената. Основното съображение по отношение на шума изисква звеното с minQ да се постави последно. По отношение на външните елементи, е важно дали е добавен ОУ или не. Изборът на звена HPN и LPN често изисква двата изходни възела да се сумират във външен ОУ, свързан като суматор. Ако това звено е последно, задължително се изисква външен ОУ. В този пример последното звено е LPN и то ще изисква външен ОУ. За да се избегне добавянето му, трябва да се размести мястото му с 2-ро звено, което е BP и ползва схема от типа 1b.

## Галя Маринова, май 2011 г. Електронни материали за PSPICE и други програми за автоматизирано проектиране

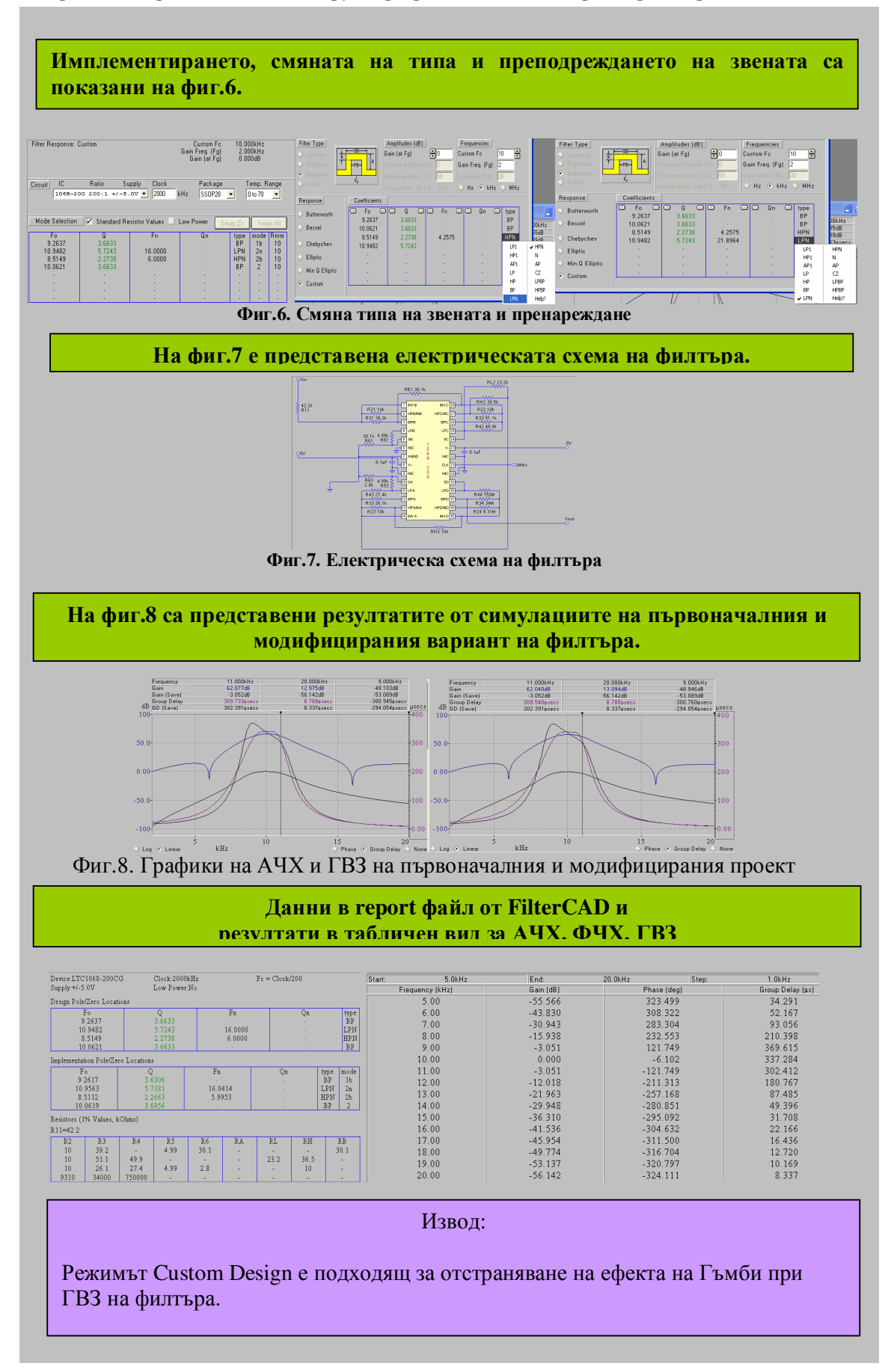